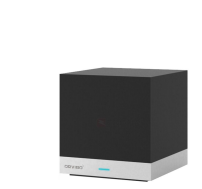

ユーザーガイド Zigbeeデバイス設定編

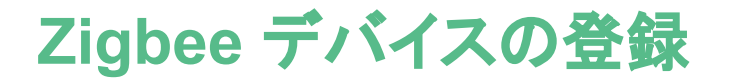

HomeMate統合アプリにZigbeeデバイスを登録します。 最初にZigbeeミニハブを登録します。登録しても HomeMateのルームには見えません。 Zigbeeミニハブには、PIR人感センサー、ドア窓センサー等の各種センサーを登録できます。

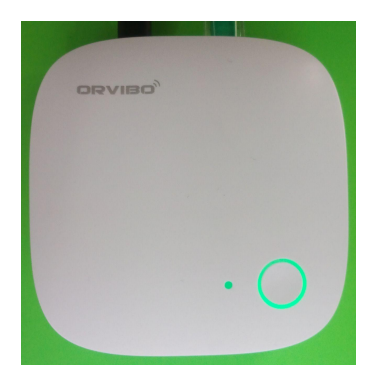

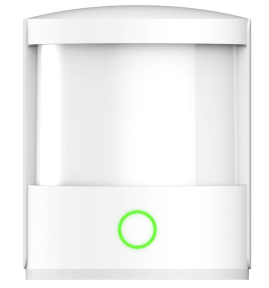

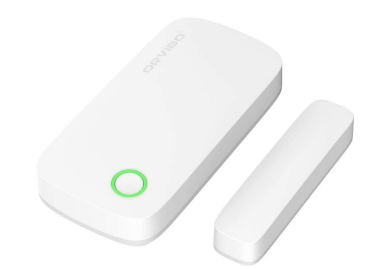

Zigbeeミニハブ

PIR人感センサー

ドア窓センサー

#### Zigbeeミニハブの登録 1/3

Wi-

インターネット利用できるスマ ホと同じネットワークに、 Zigbeeミニハブを接続しま す。

- 「+」をタップします。 1.
- 「スマートハブ」をタップ 2. します。
- 3. 「Zigbeeミニハブ」を タップします。

| <b>■ ド</b> ♥<br>デフォルト ヾ             | ≅ 🗐 100% 15:30 | le<br>← 料             | ☞ 🛚 🖬<br>品別に追加 | 00% <b>15:30</b> |          |              | 🖤 🖹 🖥 | 15:31 |
|-------------------------------------|----------------|-----------------------|----------------|------------------|----------|--------------|-------|-------|
|                                     |                |                       | スキャン追加         |                  | ZigBee   | スマートハフ       |       | >     |
| Y to and                            | the second     | スマートハブ                | )              | , <b>-&gt;</b>   | ZigBee   | スマートハブ       |       | >     |
|                                     |                | ( <sup>-</sup> ) ソケット |                | >                | スマー      | トゲートウェイ      |       | >     |
| Q                                   |                | ○ スイッチ&ア              | ウトレット          | >                | Allone F | Pro RFスマートハブ |       | >     |
|                                     |                |                       | ートコントロール       | >                |          |              |       |       |
|                                     |                | -兴- 照明                |                | >                |          |              |       |       |
|                                     |                | ☞ ドアロック               |                | >                |          |              |       |       |
|                                     | 2              | (()) センサー             |                | >                |          |              |       |       |
| <u>ホーム</u> シーン セキュリティ<br><b>◇</b> ○ |                |                       | 0 🗆            | →                | 1        | 0            |       |       |

Zigbeeミニハブの登録 2/3

Zigbeeミニハブを**有線LAN** ケーブルでルーター等に接 続し、電源を入れます。上面 のインジケータLED(赤枠)の 点灯を確認します。

- 1 「追加を開始」をタップ します。
- 「追加」をタップします。 2

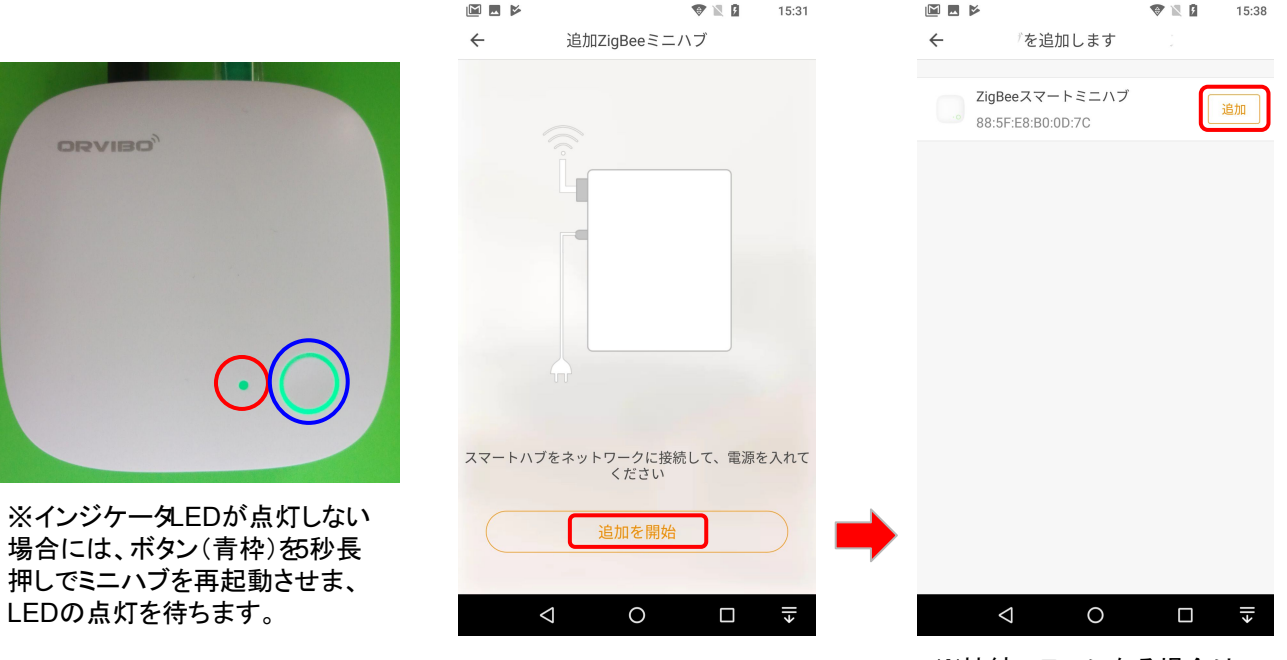

🔁 🖹 🖪

15:31

※接続エラーになる場合は、 ネットワークを確認します。

🗑 🖹 🕅

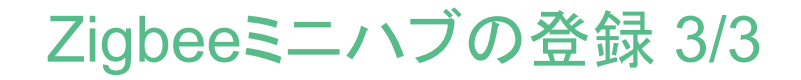

- 1. 「追加」をタップします。
- 「ホームに戻ります」を タップします。

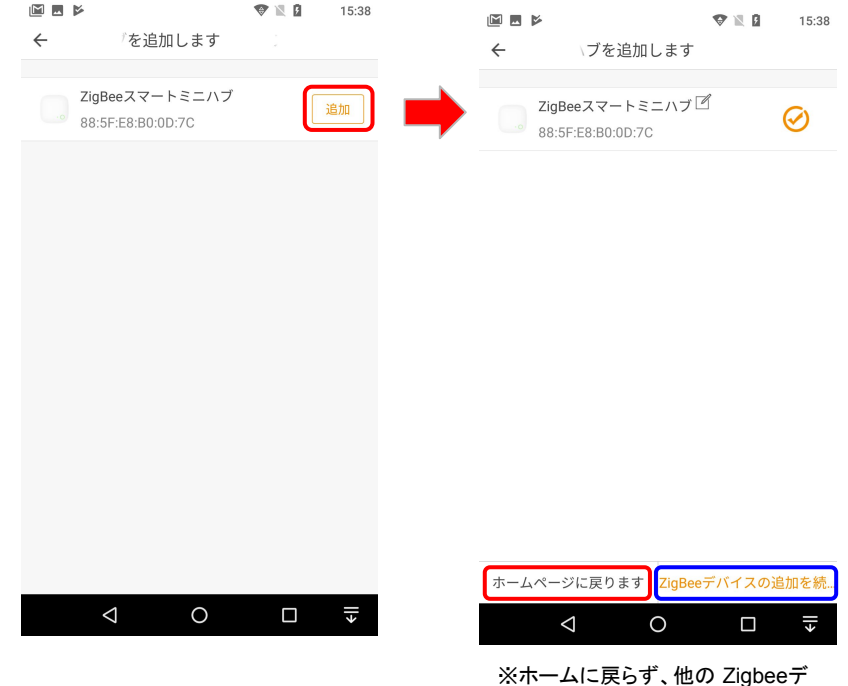

※ホームに戻らず、他の Zigbeeデ バイスを追加ですることもできま す。

Zigbeeデバイスの登録 1/2

例として、PIR人感センサー の登録を説明します。

- 1. 「+」をタップします。
- 2. 「センサー」をタップしま す。
- 3. 「人体センサー」をタッ プします。

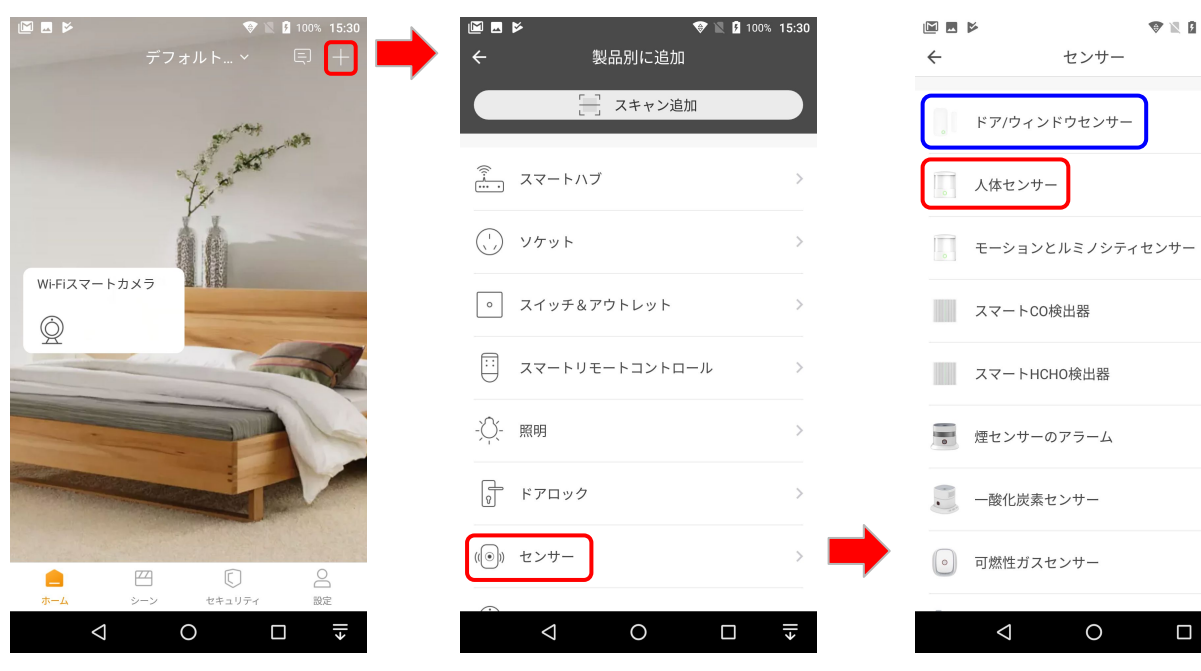

※ドア窓センサーを登録の場合 は、ドア/ウインドウセンサーを選択 します。

ll≯

Zigbeeデバイスの登録 2/2

人感センサーのボタンを押 し、緑のランプを点滅させま す。

- 1. 「追加を開始」をタップ します。
- デバイスの検出を待ち ます。
- 3. 「完了します」をタップし ます。

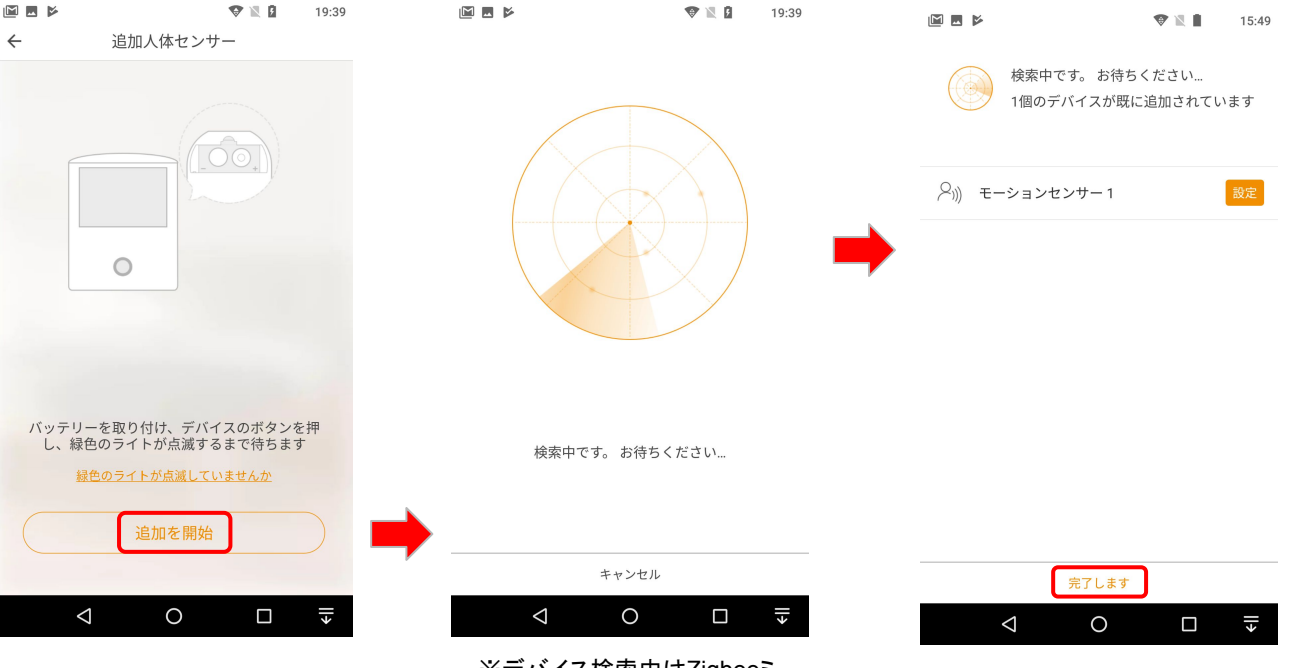

# 登録済みZigbeeデバイスの確認 1/4

Zigbeeミニハブ

- 1. 「設定」をタップします。
- 「デバイス管理」をタッ プします。
- 3. 「スマートハブ」をタップ します。
- 4. デバイス情報を確認し ます。

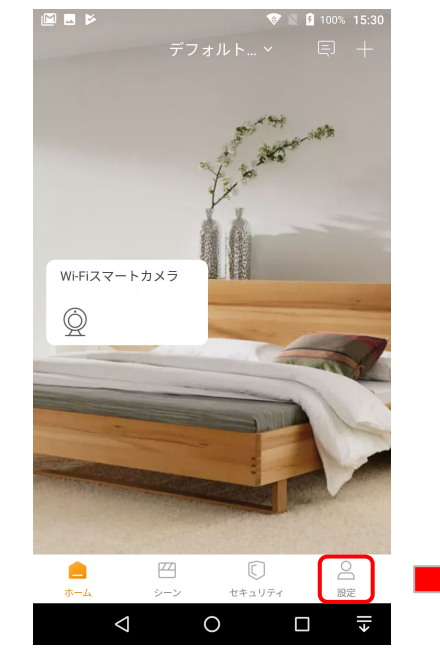

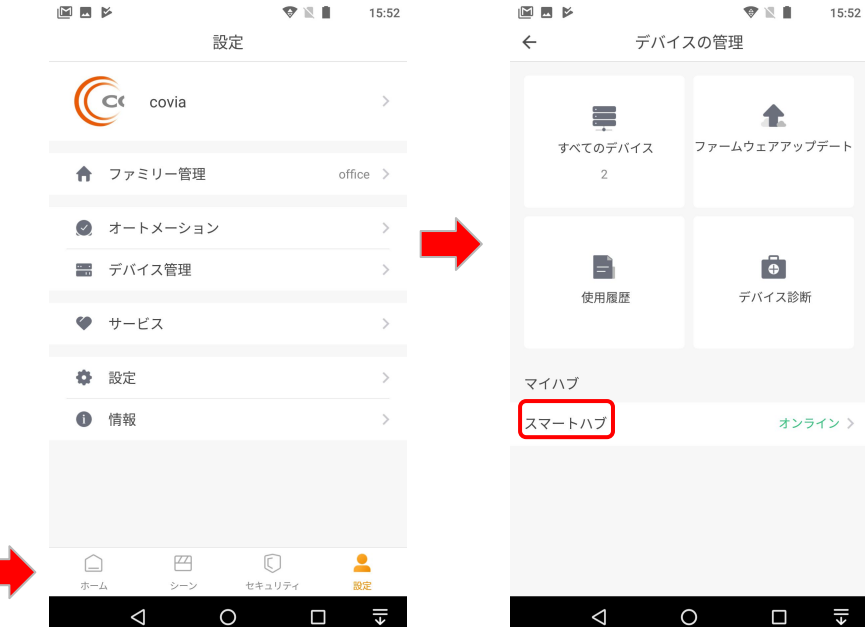

### 登録済みZigbeeデバイスの確認 2/4

←

Zigbeeミニハブ

1. デバイス情報が表示さ れます

※「もっと」をタップして、ハブ を削除できます。 ミニハブを再設定する場合に は、予めデバイスを削除して おく必要があります。 削除しないと、登録済みとな り、再設定できないので、注 意が必要です。

| ZigBeeスマート<br>・オンライ |                   |
|---------------------|-------------------|
| ハブ名                 | スマートハブ >          |
| デバイス数               | 1 >               |
| MACアドレス             | 88:5F:E8:B0:0D:7C |
| IPアドレス              | 192.168.120.17    |
| チャネル                | 15                |
| PAN ID              | 477F              |
| ファームウェアのバージョン       | 3.5.0.301         |
|                     |                   |

デバイス情報

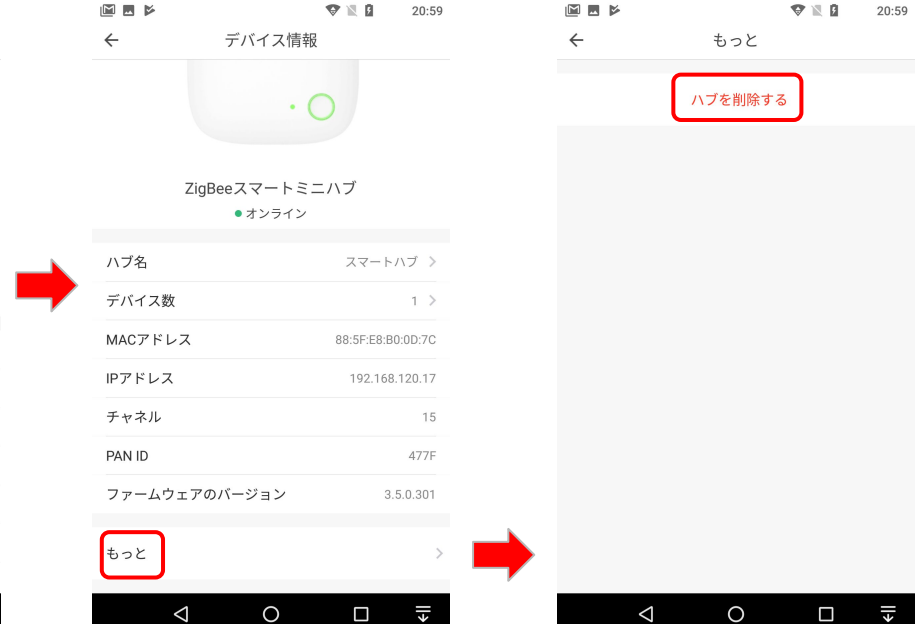

# 登録済みZigbeeデバイスの確認 3/4

M 🖬 🖌

人感センサー

- 1. 「設定」をタップします。
- 「すべてのデバイス」を タップします。
- 3. 「モーションセンサー1」 をタップします。

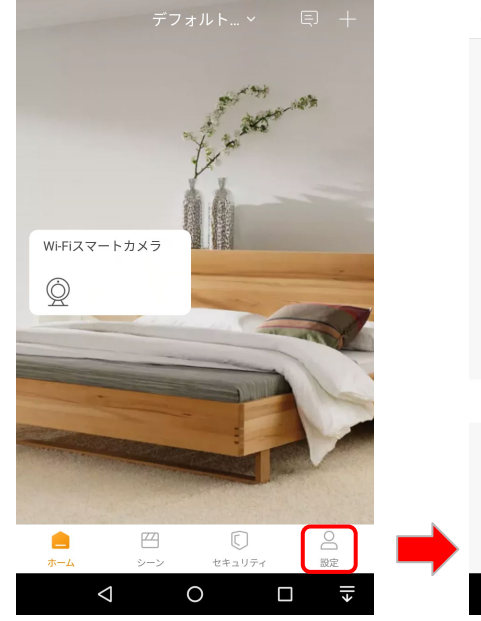

🐨 🖹 月 100% 15:30

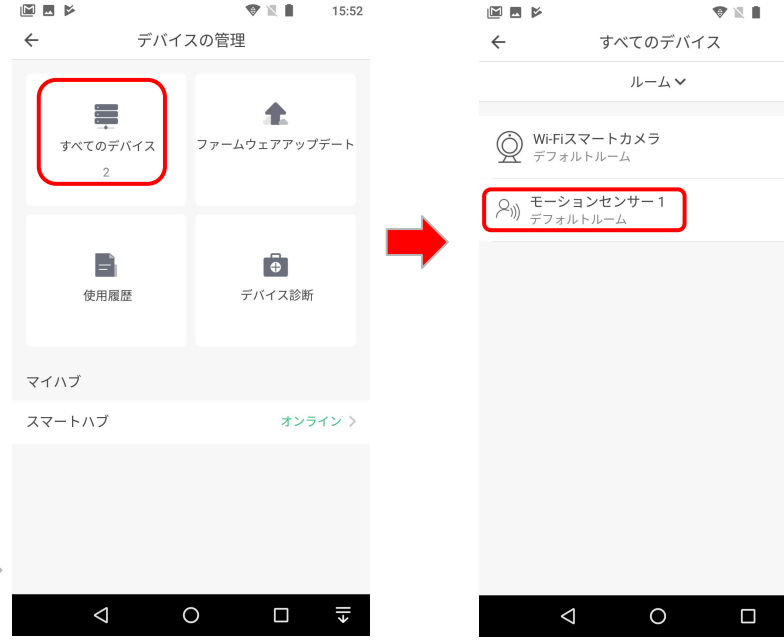

Zigbeeデバイス以外も表示 されます。

٤II

### 登録済みZigbeeデバイスの確認 4/4

人感センサー

1. 「デバイス情報」をタップ します。

各種情報を確認できます。 ・バッテリー残り残量 ・MACアドレス ・ファームウェアバージョン

|             | ♥ 1<br>設定 |       | 15:50 |
|-------------|-----------|-------|-------|
| デバイス名       | モーショ      | ンセンサ  | -1>   |
| ルーム         | デフ        | ォルトル・ | -4 >  |
| すべてのメッセージをネ | 肖去します     |       | >     |
| デバイス情報      |           |       | >     |
| デバ          | イスの削除     |       |       |
|             |           |       |       |
|             |           |       |       |
|             |           |       |       |
|             |           |       |       |
|             |           |       |       |
|             |           |       |       |
| 4           | 0         |       | ÷     |

センサーデバイスの動作

人感センサー

- 「セキュリティ」をタップ します。
- 確認したいデバイスを タップします。
- 3. デバイスの作動履歴 が表示されます。

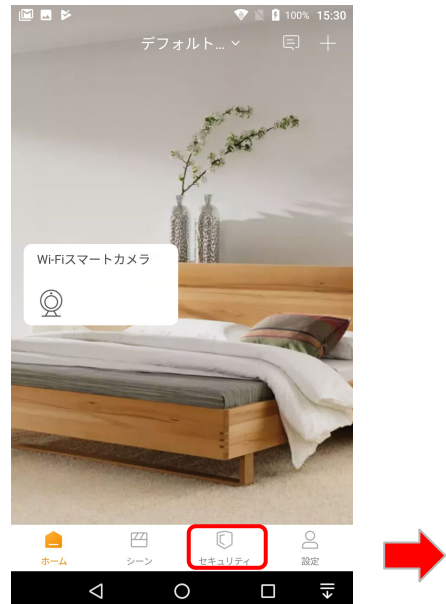

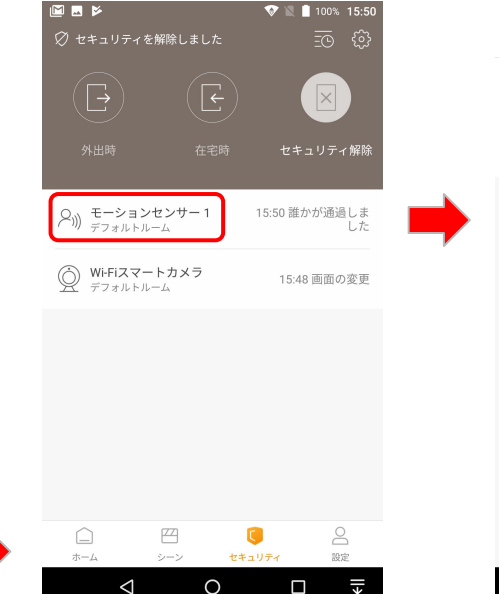

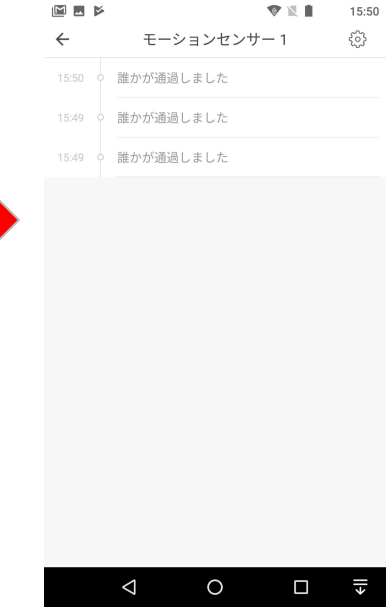